November 2022

# Mysolution

The one-stop-solution for recruitment and staffing

Werkinstructie

#### Meetellen vakantiedagen in wekentelling

#### Inhoudsopgave

| Meetellen vakantiedagen in wekentelling                                 | 3 |
|-------------------------------------------------------------------------|---|
| 1. Aanmaken nieuw werksoort                                             | 4 |
| 2. Uitfaseren oud werksoort/ infaseren nieuw werksoort                  | 4 |
| 3. Aanpassen 'Verlofsoort per bedrijfseenheid' igv vastloon (optioneel) | 6 |
| 4. Aanpassen Verlofsoort tbv verlofregistratie (optioneel)              | 7 |
| 5. Wijziging in Urencalculatoren (optioneel)                            | 7 |
| 6. Overige aandachtspunten                                              | 9 |

#### Meetellen vakantiedagen in wekentelling

Vanaf 2 januari 2023 gaan ook de weken waarin de uitzendkracht doorbetaalde vakantie opneemt meetellen als gewerkte weken voor de fasentelling. Dit heeft gevolgen voor de inrichting in Mysolution. Hier is geen aanpassing in de software voor benodigd.

Of vakantie-uren meetellen in de wekentelling, wordt bepaald door het vinkje 'Uitsluiten voor fasentelling' op de werksoortkaart; zie onder.

| $\leftarrow$ | Werksoort                           | )      |
|--------------|-------------------------------------|--------|
|              | VAKD                                |        |
|              | Navigeren Gerelateerd Minder opties |        |
|              | Rapportage                          |        |
|              | Vestiging Code                      | $\sim$ |
|              | Klant Code                          | $\sim$ |
|              | Rubriek                             |        |
|              | Uitsluiten voor fasentelling        |        |
|              | Uitsluiten voor pensioentelling     |        |

Deze parameter kan echter niet zondermeer uitgeschakeld worden, omdat dan ook historisch verwerkte vakantie-uren direct meegenomen worden in de wekentelling. Daarom is de volgende procedure nodig:

- 1. Aanmaken nieuw werksoort
- 2. Uitfaseren oud werksoort/ infaseren nieuw werksoort
- 3. Aanpassen 'Verlofsoort per bedrijfseenheid' (alleen bij vastloon)
- 4. Aanpassen Verlofsoort tbv verlofregistratie
- 5. Wijzigingen urencalculatoren
- 6. Overige aanpassingen

Deze punten zullen achtereenvolgens verder toegelicht worden.

#### 1. Aanmaken nieuw werksoort

a. Maak een nieuw werksoort aan met dezelfde instellingen als het oude werksoort maar een andere werksoortcode, dus bijv. i.p.v. VAKD de code VAKDAG.

| We            | rksoorten  |   |                                      |                     |             | ~0           | pgeslagen         |   |
|---------------|------------|---|--------------------------------------|---------------------|-------------|--------------|-------------------|---|
| √ vak*        |            |   | × + Nieuw  ■ Lijst bewerken          | t v                 | /erwijderen | 🔳 Kaart 🛛 …  |                   | Ŀ |
|               | Code       |   | Omschrijving † 🗸 🗸                   | Actief<br>in<br>bed | Urensoort   | Tijdseenheid | Registratie<br>in | F |
| $\rightarrow$ | VAKD       | ÷ | Vakantieuren                         | ~                   | Overig      | Uur          | Aantal            |   |
|               | VAKDAG     |   | Vakantieuren (vanaf 2023)            | ~                   | Overig      | Uur          | Aantal            |   |
|               | VAKD_MAAND |   | Vakantieuren (vastloon)              | ~                   | Overig      | Uur          | Aantal            |   |
|               | VAKDAG_MND |   | Vakantieuren (vastloon) (vanaf 2023) | ~                   | Overig      | Uur          | Aantal            |   |
|               |            |   |                                      |                     |             |              |                   |   |

- b. Koppel hetzelfde looncomponent RES\_VD\_OPNAME. Door hetzelfde looncomponent te gebruiken, is er geen aanpassing aan het reserveringssoort benodigd.
- c. Schakel het vinkje 'Uitsluiten voor fasentelling' UIT
- d. Schakel het vinkje 'Uitsluiten voor pensioentelling' IN
- e. Schakel het vinkje 'Meetellen in uren t.b.v. loondoorbetaling ziekte' IN
- f. Activeer het werksoort in de juiste bedrijfseenheden
- g. Als er specifieke vertalingen in gebruik zijn voor bijv. portalgebruik, stel deze dan ook in voor het nieuwe werksoort.

#### 2. Uitfaseren oud werksoort/ infaseren nieuw werksoort

 a. Wijzigen centraal beheerd op de contractfase: als gewerkt wordt met centraal beheerde werksoorten, kan op de contractfase het oude werksoort voor vakantiedagen beëindigd worden met einddatum 1-1-2023 en het nieuwe werksoort voor vakantiedagen kan toegevoegd worden met een begindatum van 2-1-2023

| Werksoorten per co | ontra | ctfase 🔎 Zoeken 🕂 Nieu    | w 👿 Lijst k | bewerken … |
|--------------------|-------|---------------------------|-------------|------------|
|                    |       |                           |             |            |
| Werksoort †        |       | Werksoortomschrijving     | Begindatum  | Einddatum  |
| VAKD               |       | Vakantieuren              |             | 1-1-2023   |
| VAKDAG             |       | Vakantieuren (vanaf 2023) | 2-1-2023    |            |
| ZIEK               | :     | Ziekteuren                |             |            |
| ZIEK_100           |       | Ziekteuren 100 %          |             |            |

Tot en met 1-1-2023 zal het oude werksoort gebruikt worden.

| Berekende w | erkso  | orten       | Beheren           |       |              |          |   |
|-------------|--------|-------------|-------------------|-------|--------------|----------|---|
| 🖍 Bewerken  | ×v     | erwijderen  | 🏢 Peildatum inste | llen  | 🛃 WBS code i | nstellen |   |
|             |        | Bewerk      | en - Datum ins    | telle | en           |          |   |
| Werksoort † | $\sim$ |             |                   |       |              |          |   |
| NC_VF       |        | Datum · · · |                   |       |              | 1-1-202  | 3 |
| ONBV        |        |             |                   | 1     | 100,00       | -        |   |
| OV_V        |        |             |                   |       | 100,00       |          |   |
| VAKD 🔶      |        |             | 15,00             |       | 100,00       | 20,55    |   |
| 71517       |        |             | 45.00             |       |              | 05.50    |   |

En vanaf 2-1-2023 zal het nieuwe werksoort gebruikt worden.

| Berekende we | rksoorten     | Beheren               |            |             |  |
|--------------|---------------|-----------------------|------------|-------------|--|
| 🖍 Bewerken   | 🗙 Verwijderen | 🕮 Peildatum instellen | 📥 WBS code | e instellen |  |
| Werksoort †  | Bewerken      | - Datum insteller     | 1          |             |  |
| NC_VF        | Datum         |                       |            | 2-1-2023    |  |
| ONBV         |               | _                     |            | 2-1-2023    |  |
| OV_V         |               |                       | 100,00     |             |  |
| VAKDAG 🔸     |               | 15.00                 | 100.00     | 20.55       |  |

b. MSF only: Als er nog geen gebruik wordt gemaakt van centraal beheerde werksoorten voor vakantiedagen, moet het werksoort ook decentraal

<u>beëindigd</u> worden. Dit kan door vanuit het project een einddatum in te voeren en vervolgens de onderliggende projectresources bij te werken. Voor het <u>activeren</u> van het nieuwe werksoort per 2-1-2023 adviseren wij alsnog over te stappen naar centraal beheren via de contractfase; zie stap a.

| $\leftarrow$ | Project              | $\leftarrow$ | Proiectloon en -tarief        |                       | ( <i>P</i> ) + | - [1]              |
|--------------|----------------------|--------------|-------------------------------|-----------------------|----------------|--------------------|
|              | 1PR0000008           |              | Bewerken - Werk               | soorten               |                |                    |
|              | Acties Communicatie  |              |                               | 🗰 Lijst bewerken      | ᆒ Verwijderen  | <u>Acties</u> Meer |
|              |                      |              | 🗒 Projectresources bij        | werken 🕃 Vertalinge   | en             |                    |
|              | Algemeen             |              |                               |                       |                |                    |
|              | Algemeen             |              | Werksoort 1                   | Werksoortomschrijving | Begind<br>1    | latum<br>Einddatum |
|              | Nr                   |              | $\rightarrow$ VAKD $\cdots$ : | Vakantieuren          |                | 1-1-2023           |
|              | De dell'ferende stal |              |                               |                       |                |                    |

c. Reeds ingevoerde urenstaten met vakantiedagen na 2-1-2023 op het oude werksoort moeten overgeboekt worden naar het nieuwe werksoort voor vakantiedagen. Doe dit nadat stap a of b uitgevoerd is, zodat er geen nieuwe urenregels meer kunnen ontstaan.

#### 3. Aanpassen 'Verlofsoort per bedrijfseenheid' igv vastloon (optioneel)

Als er gebruik wordt gemaakt van fase A met vastloon met verlofopbouw via de saldimethode, moet het verlofsoort op de bedrijfseenheid aangepast worden. Pas het 'Werksoort opnamefilter' zo aan dat ook het nieuwe werksoort meetelt voor verlofopname. Laat het oude werksoort staan.

| 🔎 Zoeken - | + Nieuw | 🐯 Lijst bev | werken | 前 Verwijderen | 🛐 Boekingsgroepen 🛛 … |
|------------|---------|-------------|--------|---------------|-----------------------|
|            |         |             |        |               |                       |
|            |         |             |        |               |                       |
|            | _       |             |        |               |                       |

#### 4. Aanpassen Verlofsoort tbv verlofregistratie (optioneel)

Als er gebruik wordt gemaakt van verlofaanvragen met integratie naar de urenstaat, moet mogelijk het werksoort na het verwerken van de laatsten urenstaten van 2022 aangepast worden naar het nieuwe werksoort.

| /erlofsoorten |                      |                 | √ Opgeslag      | gen |
|---------------|----------------------|-----------------|-----------------|-----|
|               | 🐯 Lijst bewerken 👔   | J Verwijderen   | 🕃 Vertaling 🛛 … | Ľ   |
| Verlofsoort † | Omschrijving         | Bedrijfseenheid | Werksoort       |     |
| VAKD          | Vakantieuren         |                 | VAKD            |     |
| WIEG_AANV     | Aanvullend geboortev |                 | WIEG_AANV       |     |
|               |                      |                 |                 |     |

#### 5. Wijziging in Urencalculatoren (optioneel)

Deze stap is alleen van toepassing als er urencalculatoren in gebruik zijn waarbij vakantiedagen worden geschreven als activiteit (Tijd registratie op de activiteit = 'Nee').

| $\leftarrow$ | Activit                  | eiten (Mysolution) |  |          |          |               | √ Opg                  |
|--------------|--------------------------|--------------------|--|----------|----------|---------------|------------------------|
|              | ∠ Zoeken + Nieuw<br>Code |                    |  | Lijst be | werken   | 前 Verwijderen |                        |
|              |                          |                    |  |          | Omschrij | ving          | Tijd<br>registratie↑ ∨ |
|              | $\rightarrow$            | → REISUREN_AANTAL  |  | ÷        | Reisuren | 1             |                        |
|              |                          | VERLOF             |  |          | Verlof   |               |                        |
|              |                          | ZIEKTE             |  |          | Ziekte-u | ren           |                        |
|              |                          |                    |  |          |          |               |                        |

Door het schrijven van verlof op een activiteit, vindt in de urencalculator een vertaling plaats naar het juiste werksoort. In de urencalculatoren waar dit van toepassing is, moet het nieuwe werksoort voor vakantiedagen worden gekoppeld aan de activiteit voor vakantiedagen; zie onder.

| Q             | Zoeken + Nieuw | 🐯 L | ijst bewerken ᆒ  | Verwijderen  |              |           |
|---------------|----------------|-----|------------------|--------------|--------------|-----------|
|               | Activiteit J   |     | Weekdag          | Tijdstin van | Tiidstin tot | Werksoort |
|               | Activiteit *   |     | Weekudg          |              | njustip tot  | WEIKSOOIL |
|               | ZIEKTE         |     | Maandag t/m vrij | 00:00:00     | 00:00:00     | ZIEK      |
| $\rightarrow$ | VERLOF         | ÷   | Maandag t/m vrij | 00:00:00     | 00:00:00     | VAKDAG    |
|               | GEWERKTE UREN  |     | Zondag           | 00:00:00     | 00:00:00     | GTU05     |
|               | GEWERKTE UREN  |     | Zaterdag         | 00:00:00     | 00:00:00     | GTU05     |
|               | GEWERKTE UREN  |     | Maandag t/m vrii | 00.00.00     | 00.00.00     | GTU05     |

Urencalculatorregels

Dit kan op 2 manieren:

- Wijzigen in bestaande urencalculator: Na de laatste urenverwerking van week 52, pas je het werksoort aan in de bestaande urencalculator ingangsdatum. Aandachtspunt hierbij is wel dat eventuele correcties met terugwerkende kracht op het nieuwe werksoort terecht komen.
- 2. Maak in de urencalculator een nieuwe definitie per ingangsdatum en koppel hier het nieuwe werksoort. De oude (huidige) definitie houdt het oude werksoort voor vakantie.

| $\leftarrow$ | Standaard     | d      |          |        |    |                |               |                  | √ Opgeslage   | en | ď        | 2 |
|--------------|---------------|--------|----------|--------|----|----------------|---------------|------------------|---------------|----|----------|---|
|              | Urencalc      | ulator | 🔎 Zoeken | + Nieu | w. | Lijst bewerker | n 前 Verwijder | en 🔢 🔚 Definitie | ····          | Ŀ  | $\nabla$ | ≡ |
|              |               |        | Dat      | um nr. |    | Ingangsdatun   | n Ť           | Omschrijving     |               |    |          |   |
|              |               |        |          | 1      |    | 1-1-2016       |               | Standaard        |               |    |          |   |
|              | $\rightarrow$ |        |          | 2      | ÷  | 2-1-2023       |               | Standaard - w    | erksoort VAKD | AG |          |   |
|              |               |        |          |        |    |                |               |                  |               |    |          |   |

#### 6. Overige aandachtspunten

De volgende aandachtspunten kunnen van toepassing zijn:

a. Digitale urenverwerking (SETU): als vakantiedagen worden aangeleverd vanuit een externe partij en er is een mapping aanwezig voor het werksoort, dan moet de werksoortmapping (SETU of CSV) uitgebreid worden.

| SETU mapping   Werkdatum: 3-11-2022 |                    |                                    |        |  |  |
|-------------------------------------|--------------------|------------------------------------|--------|--|--|
|                                     | v 🐺 Lijst bewerken | 🕅 Verwijderen                      |        |  |  |
| Bedrijfseenheid                     |                    |                                    |        |  |  |
| Contactnr.                          |                    | 1CB0015898                         | 98     |  |  |
| Berichtsoort                        |                    | Projectresource                    |        |  |  |
| Veld                                |                    | Werksoort                          |        |  |  |
| Waardes                             |                    |                                    |        |  |  |
| Bedrijfseenheid                     | Contactor. 1       | <ul> <li>Externe waarde</li> </ul> | Waarde |  |  |
|                                     | 1CB0015898         | shift                              | GTU06  |  |  |
|                                     | : 1CB0015898       | verlofuren                         | VAKD   |  |  |

|  | 1CB0015898     | shift         | GTU06  |
|--|----------------|---------------|--------|
|  | <br>1CB0015898 | verlofuren    | VAKD   |
|  | 1CB0015898     | scholingsuren | TR_V   |
|  | 1CB0015898     | shift         | GTU07  |
|  | 1CB0015898     | shift         | GTU08  |
|  | 1CB0015898     | verlofuren    | VAKDAG |
|  |                |               |        |

- b. Digitale urenverwerking (CSV): als vakantiedagen worden aangeleverd vanuit een externe partij, pas dan de werksoortmapping van de urenimportlijst aan cq zorg ervoor dat de uren voortaan worden aangeleverd op de nieuwe werksoortcode.
- c. Als er automatismen in gebruik zijn voor werksoorten die toegekend worden obv vakantiedagen, breidt deze automatismen dan uit obv het nieuwe werksoort. Mysolution kan desgewenst ondersteuning bieden om de automatismen bij te werken middels een import. Zie onder een aantal voorbeelden van automatismen die in prijsafspraken cq projectresources zijn vastgelegd.

|            |               | Project    |                    |             |        |                                                    |        | Toekenn | en |
|------------|---------------|------------|--------------------|-------------|--------|----------------------------------------------------|--------|---------|----|
| Project 👻  | Resourcenr. 💌 | resource 🔹 | Prijsafspraaknr. 🔻 | Werksoort 💌 | Toeken | nen bij werksoortfilter                            | -      | per     | -  |
|            |               |            | 1PA0002471         | GTUV_V      | VAKD   |                                                    |        | Eenheid | d  |
|            |               |            | 1PA0002472         | GTUV_V      | VAKD   |                                                    |        | Eenheid | d  |
|            |               |            | 1PA0002474         | GTUV_V      | VAKD   |                                                    |        | Eenheid | d  |
|            |               |            | 1PA0002475         | GTUV_V      | VAKD   |                                                    |        | Eenheid | d  |
|            |               |            | 1PA0002492         | GTUV_V      | VAKD   |                                                    |        | Eenheid | d  |
|            |               |            | 1PA0002493         | GTUV_V      | VAKD   |                                                    |        | Eenheid | d  |
|            |               |            | 1PA0002502         | GTUV_V      | VAKD   |                                                    |        | Eenheid | d  |
|            |               |            | 1PA0002503         | GTUV_V      | VAKD   |                                                    |        | Eenheid | d  |
| 1PR0000648 | 1RE0095802    | 1000128775 |                    | WKR_V       | N NT   | <mark>VAKD</mark>  TU* PT* TS0* ZIEK_90 ZIEK_100 Z | IEK_80 | Week    |    |
| 1PR0000984 | 1RE0054852    | 1000099549 |                    | INCO01_VF   | N TU*  | ovo <mark>* ov1* ovov* ovvd* PT* </mark> vakd      | ZIEK   | Dag     |    |
| 1PR0000984 | 1RE0054852    | 1000145348 |                    | INCO01_VF   | N TU*  | ovo* ov1* ovov* ovvd* PT*  <mark>vakd</mark>       | ZIEK   | Dag     |    |
| 1PR0000984 | 1RE0054852    | 1000147953 |                    | INCO01_VF   | N TU*  | ovo* ov1* ovov* ovvd* PT*  <mark>vakd</mark>       | ZIEK   | Dag     |    |
| 1PR0000984 | 1RE0054852    | 1000218747 |                    | INCO01_VF   | N TU*  | ovo* ov1* ovov* ovvd* pt*  <mark>vakd</mark>       | ZIEK   | Dag     |    |
| 1PR0000984 | 1RE0054852    | 1000229992 |                    | INCO01_VF   | N TU*  | ovo* ov1* ovov* ovvd* pt*  <mark>vakd</mark>       | ZIEK   | Dag     |    |
| 1PR0000984 | 1RE0077626    | 1000168112 |                    | INCO01_VF   | N TU*  | ovo* ov1* ovov* ovvd* pt*  <mark>vakd</mark>       | ZIEK   | Dag     |    |

- d. Maatwerkrapporten waar gefilterd/gerapporteerd wordt op werksoort voor vakantiedagen, moeten aangepast worden.
- e. Eigen managementrapportages waar gefilterd/gerapporteerd wordt op werksoort voor vakantiedagen, moeten aangepast worden. Controleer het werksoort voor vakantiedag onderdeel is van filters/queries die de bron vormen voor bijv. een datawarehouse of eigen gemaakte rapportages (Jet Reports, draaitabellen, eigen Power BI rapportages).
- f. Modeleerbare acties: als er modeleerbare acties in gebruik zijn die specifiek filteren op het werksoort voor vakantiedagen, pas dan de filters van deze modeleerbare acties zo aan dat deze ook geldt voor het nieuwe werksoort.
- g. Eventuele werkschemaregels voor werksoort vakantiedagen aanpassen naar het nieuwe werksoort.